## ONLLY-F\B 系列软件升级方法(F66D 除外)

1, 安装昂立上位机软件, 然后点击 <sup>10</sup> Onlly</sup>, 打开主界面, 如下图:

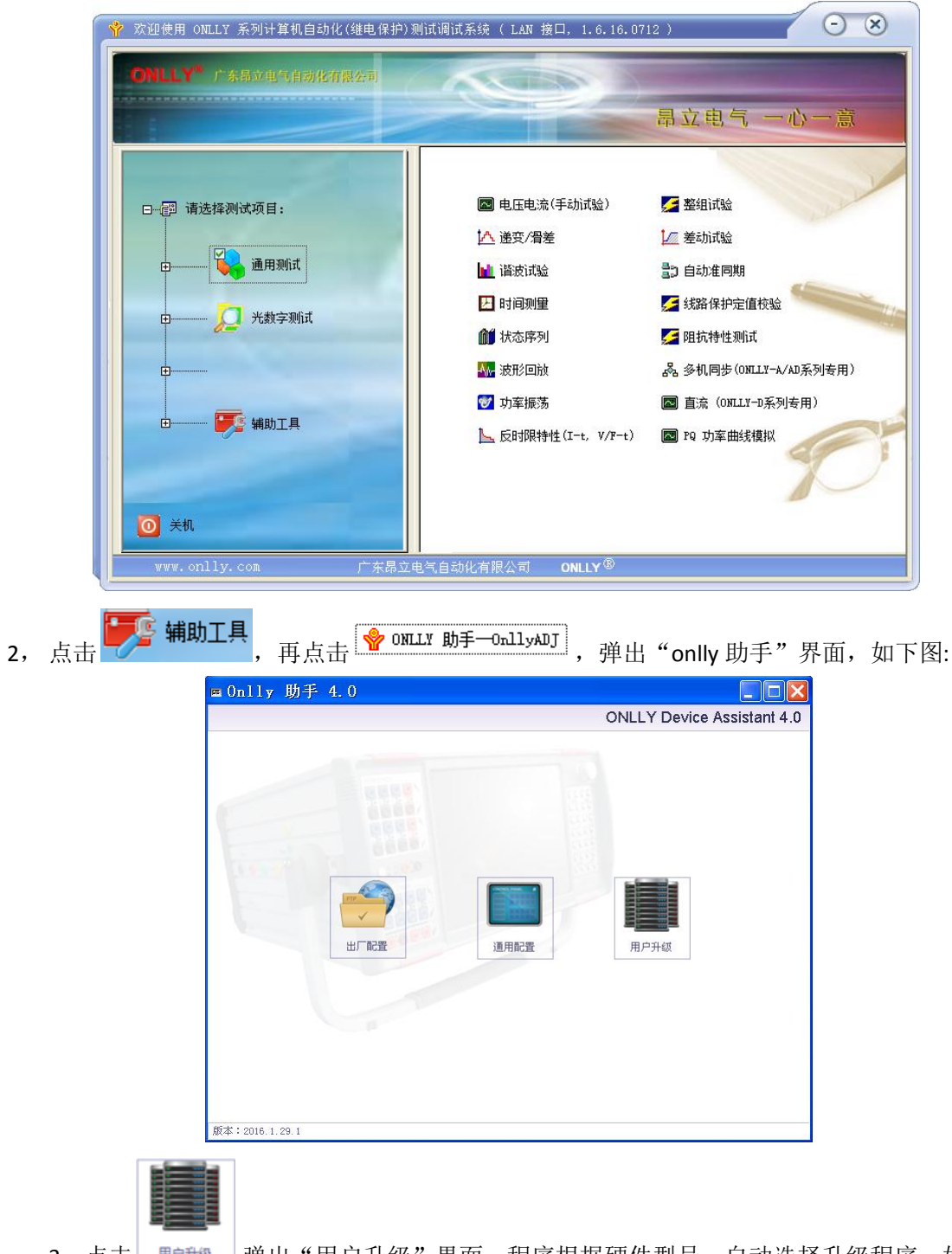

3,点击 ,弹出"用户升级"界面,程序根据硬件型号,自动选择升级程序,如下图:

| I Onlly 助手 4.0  | 硬件型号!                                                                                                  | - 🗆 X         |
|-----------------|----------------------------------------------------------------------------------------------------|---------------|
| 升级硬件程序 19       | 60_100项1试仪(新主板,带时间板)                                                                                   | 历史程序包:无       |
| - 821数字协议发送板    | Ŕ                                                                                                    |               |
| ✓ ARM 程序        | 当前版本(ip.3): 20160623, 最后升级时间: 2017—01—18 11:33:56<br>当前版本(ip.4): 20160623, 最后升级时间: 2017—01—18 11:33:57 | 选择文件 升级       |
|                 | 本地文件: 20160623 (F_I0821_ARM9920_20160623.bin)                                                          |               |
| ✔ FPGA 程序       | 当前版本(ip.3): 20151112, 最后升级时间: 2017-01-18 11:34:01<br>当前版本(ip.4): 20151112, 最后升级时间: 2017-01-18 11:34:05 | 选择文件 升级       |
|                 | 本地文件: 20151112 (B_I0821_FPGALX25_20151112.bin)                                                         |               |
| - 701主板         |                                                                                                    |               |
| ✓ ABM 程序        | 当前版本(ip.231): 20160225, 最后升级时间: 2017-01-18 11:34:08                                                    | 法择文件 升级       |
|                 | 本地文件: 20160225 (M_MN701_ARM9G20_20160225.bin)                                                          | 2014.XIT /13X |
| ✔ FPGA 程序       | 当前版本(ip.231): 20160125, 最后升级时间: 2017-01-18 11:34:32                                                    | 法择文件 升级       |
|                 | 本地文件: 20160125 (B_MN701_FPGALX25_20160125.bin)                                                         |               |
| ✔ DSP 程序        | 当前版本(ip.231): 20130822, 最后升级时间: 2017—01—18 11:34:33                                                    | 法择文件 升级       |
|                 | 本地文件: 20130822(B_MAIN_DSP5416_20130822.new)                                                            |               |
| - 211时间板        |                                                                                                    |               |
| ✔ ARM 程序        | 当前版本(ip.231): 20150119, 最后升级时间: 2017—01—18 11:35:09                                                    | 法择文件 升级       |
|                 | 本地文件: 20150119(M_TS211_ARMSTM32_20150119.bin)                                                          |               |
| ✔ FPGA 程序       | 当前版本(ip.231): 20150119, 最后升级时间: 2017—01—18 11:35:27                                                    | 选择文件 升级       |
|                 | 本地文件: 20150119(M_TS211_FPGA3S50_20150119.bin)                                                          |               |
|                 |                                                                                                    |               |
|                 |                                                                                                    |               |
| ✔ 全部选中          |                                                                                                    | 升级选中项 回到主页    |
| 版本: 2016.6.22.1 |                                                                                                    |               |

## (注意:升级前,请先确认硬件型号是否与测试仪一致!)

4, 选中所有程序, 然后点击"升级选中项", 进行软件升级。

5, 升级完成后,请重启测试仪。